## **Impression rapide**

L'impression rapide permet de générer instantanément des documents de travail sans mise en forme particulière sur base d'une sélection d'éléments.

Pour réaliser une impression rapide du contenu (descriptifs et postes) de votre projet ou de votre source, vous devez suivre les étapes suivantes :

- 1. Positionnez-vous dans la source ou le projet.
- 2. Cochez les éléments que vous souhaitez imprimer.
- 3. Cliquez sur l'icône in dans la barre d'outils « projet » ou dans la barre d'outils « source » *Une pop-up s'ouvre*

| Impression rapide | P Afficher/Masquer les détails de postes | a Imprimer | Fermer |
|-------------------|------------------------------------------|------------|--------|
|                   |                                          |            |        |

- 4. Cliquez sur afficher/masquer les détails de postes pour afficher ou non les détails de postes dans l'impression
- 5. Cliquez sur «Imprimer ».

La pop-up d'impression s'ouvre et vous permet d'envoyer directement le document à l'imprimante.

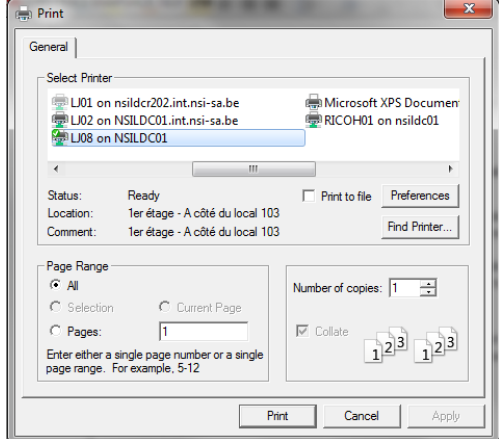

6. Cliquez sur « Imprimer » pour imprimer le document.

## Informations complémentaires

L'impression rapide est disponible sur les éléments de la source ou du projet, en mode arborescence, projet et comparaison.

L'impression rapide est également disponible en clic-droit. L'impression rapide agit sur les éléments cochés et pas uniquement sur l'élément sur lequel on fait clic-droit.

## Pour réaliser une impression rapide des postes de votre projet, vous devez suivre les étapes suivantes :

- 1. Positionnez-vous dans le récapitulatif des postes
- 2. Cochez les éléments que vous souhaitez imprimer.
- 3. Cliquez sur l'icône dans la barre d'outils « projet » ou dans la barre d'outils « source » Une pop-up s'ouvre

| Impression rapide | Afficher/Masquer les détails de postes | Imprimer | Fermer |
|-------------------|----------------------------------------|----------|--------|
|                   |                                        |          |        |
|                   |                                        |          |        |

- 4. Cliquez sur afficher/masquer les détails de postes pour afficher ou non les détails de postes dans l'impression
- 5. Cliquez sur «Imprimer ».

La pop-up d'impression s'ouvre et vous permet d'envoyer directement le document à l'imprimante.

| Print                                     |                                                                                       | -                | ×                                       |  |  |
|-------------------------------------------|---------------------------------------------------------------------------------------|------------------|-----------------------------------------|--|--|
| General                                   |                                                                                       |                  |                                         |  |  |
| Select Printer                            |                                                                                       |                  |                                         |  |  |
| 🖶 LJ01 on r<br>🖶 LJ02 on f<br>🙀 LJ08 on f | U01 on nsildcr202.int.nsi-sa.be<br>LU02 on NSILDC01.int.nsi-sa.be<br>LU08 on NSILDC01 |                  | XPS Documen <sup>.</sup><br>on nsildc01 |  |  |
| ٠                                         | III                                                                                   |                  | Þ                                       |  |  |
| Status:<br>Location:<br>Comment:          | Ready<br>1erétage - A côté du local 103<br>1erétage - A côté du local 103             | Print to file    | Preferences<br>Find Printer             |  |  |
| Page Range -                              | <b>2</b>                                                                              | Number of copies | : 1 🕂                                   |  |  |
| C Selection<br>C Pages:                   | C Current Page                                                                        | Collate          | 23 123                                  |  |  |
| page range. F                             | ingle page number or a single<br>or example, 5-12                                     | 1                |                                         |  |  |
| Print Cancel Apply                        |                                                                                       |                  |                                         |  |  |

6. Cliquez sur « Imprimer » pour imprimer le document.

## Informations complémentaires

L'impression rapide est également disponible en clic-droit. L'impression rapide agit sur les éléments cochés et pas uniquement sur l'élément sur lequel on fait clic-droit.